## Red X covers the image

If a large red X appears on the monitor when you view a surface, color may not be correct. The red X can be disabled through PressProof preferences.

## To determine what problem the X is warning about:

- 1. Press the spacebar to go to Window mode.
- 2. Look for color target and monitor calibration information at the bottom of the left pane. Example of warning messages include:
  - **Color target: none** The surface does not have an assigned color target.
  - **Monitor: uncalibrated**-The monitor calibration has expired and it must be successfully calibrated.
  - **Pages on surface have inconsistent color targets**-Different targets are assigned to different pages on the surface.

## To disable the red X:

- 1. On the Apple toolbar under Kodak PressProof, select Preferences.
- Clear the check box beside Display red X over image when color may not be correct. Note: If you disable the red X, a small version of it appears in the upper left corner of the screen, and blinks continuously.

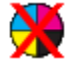

You cannot disable this icon except by restoring the red X that covers the entire screen.